## Indicazioni per la compilazione del Modello B on line (a cura di Giovanni Cadoni)

Una volta effettuato l'accesso ad Istanze on line, cliccare sul pulsante indicato nella Figura 1: Figura 1

| riserva L. 68/99                                                                                                    | Altri servizi                                                                                                    |
|----------------------------------------------------------------------------------------------------|----------------------------------------------------------------------------------------------------|
| Riferimenti normativi e scadenze amministrative                                                                                                    | Accedi                                                                                                    |
| Assistenza Web                                                                                                    |                                                                                                    |
|                                                                                                    | Gestione Utenza                                                                                                    |
| S Istruzioni per la compilazione Vai alla compilazione                                                                                                    | <ul> <li>Variazione dati<br/>personali</li> </ul>                                                                                                    |
|                                                                                                    | Cambio codice                                                                                                    |
| Domande Aspiranti Revisori dei conti                                                                                                    | Recupero codice                                                                                                    |
|                                                                                                    | personale                                                                                                    |
| Assistenza Web                                                                                                    | <ul> <li>Gestione Indirizzo</li> <li>Posta Certificata</li> </ul>                                                                                                    |
| S Istruzioni per la compilazione Vai alla compilazione                                                                                                    | <ul> <li>Validazione Indirizzo</li> <li>Posta Certificata</li> </ul>                                                                                                    |
|                                                                                                    | Variazione indirizzo e                                                                                                    |
| Sedi Esprimibili Graduatorie d'istituto personale docente di Trento                                                                                                    |                                                                                                    |
|                                                                                                    | mail privato                                                                                                    |
| Diferimenti econotici e condenne empiristrative                                                                                                    |                                                                                                    |
| <ul> <li>Riferimenti normativi e scadenze amministrative</li> <li>Assistenza Web</li> </ul>                                                                                                    | Rigenerazione Codice<br>Personale                                                                                                    |
| Riferimenti normativi e scadenze amministrative     Assistenza Web     Istruzioni ner la compilazione     Vai alla compilazione                                                                                                    | Rigenerazione Codici     Personale      Variazione numero di                                                                                                    |
| Riferimenti normativi e scadenze amministrative Assistenza Web Sistruzioni per la compilazione Vai alla compilazione                                                                                                    | <ul> <li>Rigenerazione Codic<br/>Personale</li> <li>Variazione numero di<br/>telefono cellulare e<br/>preferenze invio SMS</li> </ul>                                                                                                    |
| Riferimenti normativi e scadenze amministrative     Assistenza Web     Istruzioni per la compilazione     Vai alla compilazione                                                                                                    | Rigenerazione Codic<br>Personale      Variazione numero di<br>telefono cellulare e<br>preferenze invio SMS     Ricerca Utenze per                                                                                                    |
|                                                                                                    | <ul> <li>Rigenerazione Codic<br/>Personale</li> <li>Variazione numero di<br/>telefono cellulare e<br/>preferenze invio SMS</li> <li>Ricerca Utenze per<br/>Delega</li> </ul>                                                                                                    |
| Riferimenti normativi e scadenze amministrative Assistenza Web Istruzioni per la compilazione Vai alla compilazione Graduatorie d''Istituto Personale Docente ed Educativo - Modello B AS 2014/15 Riferimenti normativi e scadenze amministrative                                                                                                    | <ul> <li>Rigenerazione Codici<br/>Personale</li> <li>Variazione numero di<br/>telefono cellulare e<br/>preferenze invio SMS</li> <li>Ricerca Utenze per<br/>Delega</li> <li>Elenco Deleghe<br/>Concesse</li> </ul>                                                                                   |
| <ul> <li>Riferimenti normativi e scadenze amministrative</li> <li>Assistenza Web</li> <li>Istruzioni per la compilazione</li> <li>Vai alla compilazione</li> <li>Graduatorie d''Istituto Personale Docente ed Educativo - Modello B AS 2014/15</li> <li>Riferimenti normativi e scadenze amministrative</li> <li>Assistenza Web</li> </ul>                                            | <ul> <li>Rigenerazione Codic<br/>Personale</li> <li>Variazione numero d<br/>telefono cellulare e<br/>preferenze invio SMS</li> <li>Ricerca Utenze per<br/>Delega</li> <li>Elenco Deleghe<br/>Concesse</li> <li>Revoca della utenza</li> </ul>                                                        |
| <ul> <li>Riferimenti normativi e scadenze amministrative</li> <li>Assistenza Web</li> <li>Istruzioni per la compilazione</li> <li>Vai alla compilazione</li> <li>Graduatorie d''Istituto Personale Docente ed Educativo - Modello B AS 2014/15</li> <li>Riferimenti normativi e scadenze amministrative</li> <li>Assistenza Web</li> <li>FAC-SIMILE del modello di domanda</li> </ul> | <ul> <li>Rigenerazione Codic<br/>Personale</li> <li>Variazione numero d<br/>telefono cellulare e<br/>preferenze invio SMS</li> <li>Ricerca Utenze per<br/>Delega</li> <li>Elenco Deleghe<br/>Concesse</li> <li>Revoca della utenza</li> <li>Accettazione delle<br/>condizioni del servizi</li> </ul> |

La schermata successiva (Figura 2) richiede la scelta della provincia, la stessa della scuola alla quale sono stati indirizzati i Modelli A1 e/o A2-A2 BIS (per chi ha fatto domanda di aggiornamento della graduatoria di istituto).

|      |   |    |    | - |
|------|---|----|----|---|
| - E1 | σ | 11 | ra | 2 |
|      | ה | ~  |    |   |

| pubb                           | lica. Istruzione.it                                                                    |
|--------------------------------|----------------------------------------------------------------------------------------|
|                                |                                                                                        |
|                                | ISTANZENLINE                                                                           |
| Benvenuto,                     |                                                                                        |
| Stato della Domanda: No        | JN INSERTIA                                                                            |
| Selezionare la<br>provincia di | BOLOGNA                                                                                |
| inserimento della<br>domanda   | La provincia scelta deve essere quella destinataria dell'allegato A1 e/o A2 e/o A2bis. |
|                                | indietro avanti                                                                        |

Quindi si clicca su "avanti".

Nella schermata successiva (Figura 3) compaiono i dati personali che non sono modificabili, per cui si clicca ancora su "avanti".

Figura 3

| Benvenuto, <b>Managara</b>         |       | Home                                                  |
|------------------------------------|-------|-------------------------------------------------------|
| Stato della Domanda: NON IN SERITA |       | Provincia di presentazione della domanda: BOLOGNA (BO |
| DATIANAGRAFICI                     |       |                                                       |
| Cognome                            |       |                                                       |
| Nome                               |       |                                                       |
| Data di nascita                    |       |                                                       |
| Provincia di nascita               |       |                                                       |
| Comune di nascita                  |       |                                                       |
| Sesso                              | F     |                                                       |
| Codice Fiscale                     |       |                                                       |
| DATI DI RECAPITO                   |       |                                                       |
| Indirizzo                          | VIA   |                                                       |
| Provincia                          | во    |                                                       |
| Comune                             |       |                                                       |
| Сар                                | 40068 |                                                       |
| Telefono                           |       |                                                       |
| Cellulare                          |       |                                                       |
| Posta Elettronica                  |       |                                                       |

In questa passaggio (Figure 4 e 5) è possibile fare la scelta sia delle classi di concorso per le quali si è inseriti nelle graduatorie ad esaurimento sia per quelle richieste attraverso i modelli A1 e/o A2-A2 BIS di aggiornamento delle graduatorie di istituto.

- Scegliere una alla volta le classi di concorso o i tipi di posto e cliccare ogni volta su "inserisci".

| Figura |
|--------|
|--------|

| ISTANZONLIN                                                      | E Ministere della Gulthica Istrucione                  |
|------------------------------------------------------------------|--------------------------------------------------------|
| envenuto,                                                        | Home                                                   |
| ato della Domanda: NON IN SERITA                                 | Provincia di presentazione della domanda: BOLOGNA (BO) |
| ISTA INSEGNAMENTI/CLASSI DI CONCORSO SCELTI( <u>NOTA 6 E 7</u> ) |                                                        |
| Insegnamento                                                     |                                                        |
| ISEGNAMENTI/CLASSI DI CONCORSO ( <u>NOTA 7</u> ):                |                                                        |
|                                                                  | inserisci                                              |
|                                                                  |                                                        |
|                                                                  |                                                        |
| indietro <b>avanti</b>                                           |                                                        |
| indietro <b>avanti</b>                                           |                                                        |
| indietro <b>avanti</b>                                           | Figura 5                                               |
| indietro <b>avanti</b>                                           | Figura 5                                               |

Insegnamento

## INSEGNAMENTI/CLASSI DI CONCORSO (NOTA 7):

| AAAA-SCUOLA DELL'INFANZIA                                                                                                    | inserisci                     |
|----------------------------------------------------------------------------------------------------|-------------------------------|
| AUTT-ARTE MINERARIA<br>A012-CHIMICA AGRARIA<br>A013-CHIMICA E TECNOLOGIE CHIMICHE<br>A013-CHIMICA E TECNOLOGIE CHIMICHE<br>A014-CIRCOL AEREA TELECOM AERON.ED ESER.<br>A015-COSTR. NAVALI E TEORIA DELLA NAVE<br>A016-COSTR.,TECNOL.DELLE COST.E DIS.TEC.<br>A017-DISCIPLINE ECONOMICO-AZIENDALI<br>A018-DISCIP GEOM.ARCHIT.ARRED.E SCENOT.<br>A019-DISCIPLINE GIURIDICHE ED ECONOMIC.<br>A020-DISCIPLINE MECCANICHE E TECNOLOGIA<br>A021-DISCIPLINE PLASTICHE<br>A022-DISCIPLINE PLASTICHE<br>A023-DISEGNO E MODELLAZ. ODONTOTECNICA |                               |
| A025-DISEGNO E STORIA DEL COSTOME                                                                                                    | Ministero dell'Istruzione, de |
| A027-DISEGNO TECNICO ED ARTISTICO                                                                                                    |                               |

Nella schermata successiva (Figura 6) si effettua la scelta delle istituzioni scolastiche nelle cui graduatorie di istituto inserirsi. La prima scuola da indicare sarà quella alla quale la domanda sarà indirizzata. Per gli aspiranti che hanno fatto domanda di inserimento o di aggiornamento delle graduatorie di istituto DEVE essere quella alla quale è stato inviato il Modello A1 e/o il Modello A2-a2 BIS:

| Benvenuto, 📲                                                                                                    | Home                                                                                   |
|----------------------------------------------------------------------------------------------------|----------------------------------------------------------------------------------------|
| Stato della Domanda: NON INSERITA                                                                                                    | Provincia di presentazione della domanda: BOLOGNA (BO)                                 |
| DICHIARAZIONE RELATIVE ALLE SEDI RICHIESTE                                                                                                    |                                                                                        |
| Attenzione: La domanda sarà indirizzata al dirigente scolastico della prima preferen<br>Attenzione: Le indicazioni relative ad Istituti Comprensivi si valutano per la scuola de | iza espressa.<br>ell'infanzia e primaria nel limite delle prime 10 preferenze espresse |
| (inserisci) m                                                                                                    | nodifica cancella importa                                                              |
| Le sedi di colore rosso non sono preferenze esprimibili                                                                                                    |                                                                                        |
| in                                                                                                    | dietro inolfra                                                                         |

Cliccando su "**inserisci**" compare la possibilità di scegliere tra le scuole in cui si effettuano gli insegnamenti richiesti (Figura 7). Nell'esempio, il docente ha inserito le classi di concorso A059 ed A060 potrà scegliere tra le Scuole Secondarie di I grado e le Scuole Secondarie di II grado. Nel caso in cui voglia scegliere un liceo scientifico, selezionerà l'apposito quadratino e poi in basso sul pulsante "**ricerca**".

| Benvenuto,<br>Stato della | Domanda: NON INSERITA                          | Provincia di prese |
|---------------------------|------------------------------------------------|--------------------|
|                           | PERSONALE DOCENTE                              |                    |
|                           | SCUOLA SECONDARIA PRIMO GRADO                  |                    |
|                           | SCUOLA SECONDARIA SECONDO GRADO                |                    |
|                           | ISTITUTO SUPERIORE                             |                    |
|                           | LICEO CLASSICO                                 |                    |
|                           | ISTITUTO MAGISTRALE                            |                    |
|                           | CO ICEO SCIENTIFICO                            |                    |
|                           | IST PROF PER I SERVIZI COMMERCIALI E TURISTICI |                    |
|                           | LICEO ARTISTICO                                |                    |
|                           | ISTITUTO TECNICO AGRARIO                       |                    |
|                           | ISTITUTO TECNICO COMMERCIALE                   |                    |
|                           |                                                |                    |

indietro

| nut  | to, I             | _                    |                                    |                         |                    |                           |                  |       |
|------|-------------------|----------------------|------------------------------------|-------------------------|--------------------|---------------------------|------------------|-------|
| dell | a Domanda: NON    | INSERITA             |                                    |                         | ł                  | Provincia di presentazior | ie della domanda | BOLOG |
| GR   | ADUATORIE PERS    | ONALE DOCENTE EDU    | ICATIVO - SEDI ESPRIMIBILI         |                         |                    |                           | Numero sed       | i: 6  |
|      | CODICE<br>MECCAN. | TIPO ISTITUTO        | DENOMINAZIONE ISTITUTO             | INDIRIZZO ISTITUTO      | CAP                | COMUNE                    | DISTRETTO        |       |
| •    | BOPS01000V        | LICEO<br>SCIENTIFICO | LICEO AUGUSTO RIGHI                | VIALE CARLO PEPOLI<br>3 | <mark>40123</mark> | BOLOGNA                   | 024              | ٠     |
| •    | BOPS02000D        | LICEO<br>SCIENTIFICO | LICEO ENRICO FERMI                 | VIA MAZZINI 172/2       | 40139              | BOLOGNA                   | 025              | ٠     |
| •    | BOPS030004        | LICEO<br>SCIENTIFICO | LICEO NICCOLO' COPERNICO           | VIA GARAVAGLIA 11       | 40127              | BOLOGNA                   | 025              | ٠     |
| •    | BOPS04000P        | LICEO<br>SCIENTIFICO | LICEO A. B. SABIN                  | VIA MATTEOTTI 7         | 40129              | BOLOGNA                   | 025              | ۰     |
| •    | BOPS080005        | LICEO<br>SCIENTIFICO | LICEO LEONARDO DA VINCI            | VIA CAVOUR 6            | 40033              | CASALECCHIO DI<br>RENO    | 029              | ٠     |
| •    | BOPS17000B        | LICEO                | LICEO B.RAMBALDI L.VALERIANI-A. DA | VIA GUICCIARDINI 4      | 40026              | IMOLA                     | 033              | ٠     |

Figura 8

Comparirà la schermata rappresentata in Figura 8.

In questa schermata si possono selezionare tutte le scuole che si vogliono e quindi cliccare si "avanti".

Le scuole selezionate verranno inserite nell'elenco. L'operazione si ripete , eventualmente con altre tipologie di scuole, fino a raggiungere il numero massimo di sedi esprimibili.

A questo punto, come indicato in Figura 9, occorre indicare l'ordine di preferenza delle scuole. L'importante è indicare con sicurezza la SCUOLA CAPOFILA, assegnando il numero 1 ad essa; per il resto, non riveste particolare importanza l'ordine da assegnare alle restanti scuole.

Nel nostro esempio, la scuola capofila è il Liceo Scientifico Fermi, per cui, dopo averlo selezionato, si clicca sul pulsante del menu a tendina e si sceglie il numero indicante la posizione tra le preferenze, nel nostro caso il numero 1.

L'operazione si ripete per tutte le restanti scuole (Figure 9, 10 e 11 delle pagine seguenti).

|           | BOPS01000V - LICEO AUGUSTO RIGHI                |                                     |   |
|-----------|-------------------------------------------------|-------------------------------------|---|
|           | BOPS02000D - LICEO ENRICO FERMI                 |                                     | T |
|           |                                                 | inserisci modifica cancella importa |   |
| Le sedi d | di colore rosso non sono preferenze esprimibili |                                     |   |
|           |                                                 | $\sim$                              |   |
|           |                                                 | indietro inoltra                    |   |

| Descrizione                                           | Supplenze al massimo pari a<br>10 giorni ( <u>nota 10</u> ) | Ordine di Preferenza |
|-------------------------------------------------------|-------------------------------------------------------------|----------------------|
| BOPS01000V - LICEO AUGUSTO RIGHI                      |                                                             |                      |
| BOPS02000D - LICEO ENRICO FERMI                       | 0.                                                          | 1 •                  |
| BOPS030004 - LICEO NICCOLO' COPERNICO                 |                                                             | •                    |
| BOPS04000P - LICEO A. B. SABIN                        |                                                             |                      |
| BOPS080005 - LICEO LEONARDO DA VINCI                  |                                                             |                      |
| BOPS17000B - LICEO B.RAMBALDI L.VALERIANI-A. DA IMOLA |                                                             | *                    |
| BOPS01000V - LICEO AUGUSTO RIGHI                      |                                                             | *                    |
| BOPS02000D - LICEO ENRICO FERMI                       |                                                             | ×.                   |

Attenzione: La domanda sarà indirizzata al dirigente scolastico della prima preferenza espressa. Attenzione: Le indicazioni relative ad Istituti Comprensivi si valutano per la scuola dell'infanzia e primaria nel limite delle prime 10 preferenze espresse

Figura 10

| DICHIARAZIONE RELATIVE ALLE SEDI RICHIESTE |  |
|--------------------------------------------|--|

indietro

inoltra

Supplenze al massimo pari a 10 giorni (<u>nota 10</u>) Ordine di Preferenza Descrizione BOPS01000V - LICEO AUGUSTO RIGHI BOPS02000D - LICEO ENRICO FERMI . . BOPS030004 - LICEO NICCOLO' COPERNICO 2 3 BOPS04000P - LICEO A. B. SABIN 4 5 6 7 BOPS080005 - LICEO LEONARDO DA VINCI 8 9 10 11 12 BOPS17000B - LICEO B.RAMBALDI L.VALERIANI-A. DA IMOLA BOPS01000V - LICEO AUGUSTO RIGHI BOPS02000D - LICEO ENRICO FERMI cancella importa Le sedi di colore rosso non sono preferenze esprimibili

Attenzione: La domanda sarà indirizzata al dirigente scolastico della prima preferenza espressa. Attenzione: Le indicazioni relative ad Istituti Comprensivi si valutano per la scuola dell'infanzia e primaria nel limite delle prime 10 preferenze espresse

DICHIARAZIONE RELATIVE ALLE SEDI RICHIESTE

Figura 9

## DICHIARAZIONE RELATIVE ALLE SEDI RICHIESTE

|       | Descrizione                                           | Supplenze al massimo pari a<br>10 giorni ( <u>nota 10</u> ) | Ordine li Preferenza |
|-------|-------------------------------------------------------|-------------------------------------------------------------|----------------------|
|       | BOPS01000V - LICEO AUGUSTO RIGHI                      |                                                             | 2 🔹                  |
|       | BOPS02000D - LICEO ENRICO FERMI                       |                                                             | 1 •                  |
| 0     | BOPS030004 - LICEO NICCOLO' COPERNICO                 |                                                             | 3 🔻                  |
| 0     | BOPS04000P - LICEO A. B. SABIN                        |                                                             | 4 🔻                  |
| 6     | BOPS080005 - LICEO LEONARDO DA VINCI                  |                                                             | 5 🔻                  |
| 1     | BOPS17000B - LICEO B.RAMBALDI L.VALERIANI-A. DA IMOLA |                                                             | 6 🔻                  |
| 0     | BOPS01000V - LICEO AUGUSTO RIGHI                      |                                                             | 7 •                  |
|       | BOPS02000D - LICEO ENRICO FERMI                       |                                                             | 8 •                  |
|       | inserisci modifica can                                | cella importa                                               | V                    |
| edi ( | di colore rosso non sono preferenze esprimibili       |                                                             |                      |

Una volta terminato l'inserimento delle scuole e dato l'ordine di preferenza, si clicca su "inoltra".

Si inserisce il proprio CODICE PERSONALE e quindi si clicca su "inoltro".(Figura 12)

| pubblica. Istruzione.it                                                                     | Figura 12                                             |
|---------------------------------------------------------------------------------------------|-------------------------------------------------------|
| ISTANZENLI                                                                                  | NE<br>Ministere dello Gullica Istruccione             |
| Benvenuto,                                                                                  | Home                                                  |
| Stato della Domanda: NON INSERITA                                                           | Provincia di presentazione della domanda: BOLOGNA (BO |
| La domanda sarà indirizzata alla seguente Istituzione Scolastica: BOPS02000D - LICEO ENRICO | D FERMI .                                             |
| * Codice Personale<br>* Campo oubligatorio:                                                 |                                                       |
| indietro inottro                                                                            |                                                       |

La domanda verrà indirizzata alla scuola capofila prescelta. Nella casella di posta **si riceverà il file pdf del Modello B** (che sarà anche possibile stampare dall'ultima schermata). Coloro che hanno già prodotto domanda di inserimento nelle graduatorie di circolo e di istituto per il triennio 2011-2014 possono importare dall'archivio l'intero elenco delle scuole indicate tre anni fa nelle preferenze.

Per fare questo, nella schermata di Figura 13 si clicca sul pulsante "importa".

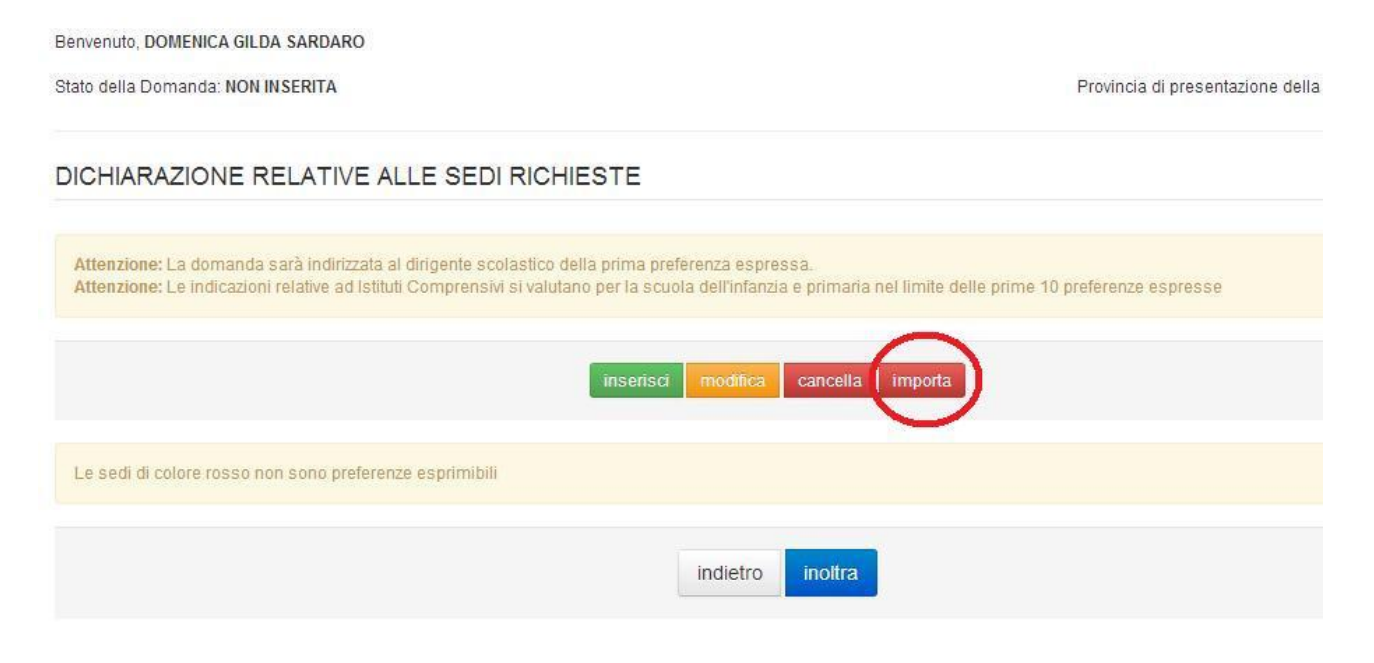

Quindi si importeranno TUTTE le sedi dichiarate nel 2011.

A questo punto, si ordinano le preferenze stando attenti ad assegnare il numero 1 alla scuola capofila.

Potrebbe capitare che alcune scuole non siano più esprimibili; in questo caso si cancellano e si inseriscono altrettante scuole, scegliendo secondo le modalità indicate precedentemente.

NELLE SCHERMATE SEGUENTI, DUE **ESEMPI** DI SCUOLE CHE COMPARIRANNO PER CLASSI DI CONCORSO DI **SCUOLA SECONDARIA DI I GRADO** E **PRIMARIA**. Benvenuto, I Stato della Domanda: NON INSERITA

Provincia di presentazione della domanda: BOLOGNA (BO)

Home

| CODICE<br>MECCAN. | TIPO ISTITUTO           | DENOMINAZIONE ISTITUTO     | INDIRIZZO ISTITUTO | CAP   | COMUNE             | DISTRET | то |
|-------------------|-------------------------|----------------------------|--------------------|-------|--------------------|---------|----|
| BOIC81400L        | ISTITUTO<br>COMPRENSIVO | DE AMICIS - ANZOLA EMILIA  | VIA CHIARINI 5     | 40011 | ANZOLA DELL'EMILIA | 029     | ٠  |
| BOIC833002        | ISTITUTO<br>COMPRENSIVO | I.C. DI ARGELATO           | VIA I MAGGIO 8     | 40050 | ARGELATO           | 023     | \$ |
| BOIC86300T        | ISTITUTO<br>COMPRENSIVO | I.C. BAZZANO - MONTEVEGLIO | VIA DE AMICIS 6    | 40053 | BAZZANO            | 029     | •  |
| BOIC808009        | ISTITUTO<br>COMPRENSIVO | I.C. N.1 VIA DE CAROLIS    | VIA DE CAROLIS 23  | 40133 | BOLOGNA            | 024     | ٠  |
| BOIC812001        | ISTITUTO<br>COMPRENSIVO | I.C. N.2 BOLOGNA           | VIA SEGANTINI 31   | 40133 | BOLOGNA            | 024     | •  |

Istituto non selezionato
 Istituto già selezionato

| Benvenuto,                        | Home                                                   |
|-----------------------------------|--------------------------------------------------------|
| Stato della Domanda: NON INSERITA | Provincia di presentazione della domanda: BOLOGNA (BO) |

| GR. | ADUATORIE PER     | SONALE DOCENTE EDUC     | ATIVO - SEDI ESPRIMIBILI   |                    |       |                    | 84      |    |
|-----|-------------------|-------------------------|----------------------------|--------------------|-------|--------------------|---------|----|
|     | CODICE<br>MECCAN. | TIPO ISTITUTO           | DENOMINAZIONE ISTITUTO     | INDIRIZZO ISTITUTO | CAP   | COMUNE             | DISTRET | то |
|     | BOIC81400L        | ISTITUTO<br>COMPRENSIVO | DE ÁMICIS - ANZOLA EMILIA  | VIA CHIARINI 5     | 40011 | ANZOLA DELL'EMILIA | 029     | ٠  |
|     | BOIC833002        | ISTITUTO<br>COMPRENSIVO | I.C. DI ARGELATO           | VIA I MAGGIO 8     | 40050 | ARGELATO           | 023     | ٠  |
|     | BOIC86300T        | ISTITUTO<br>COMPRENSIVO | I.C. BAZZANO - MONTEVEGLIO | VIA DE AMICIS 6    | 40053 | BAZZANO            | 029     | ٠  |
|     | BOEE017006        | CIRCOLO DIDATTICO       | D.D. N. 5 DI BOLOGNA       | VIA NADALINI 1/3   | 40139 | BOLOGNA            | 026     | ٠  |
|     | BOIC808009        | ISTITUTO<br>COMPRENSIVO | I.C. N.1 VIA DE CAROLIS    | VIA DE CAROLIS 23  | 40133 | BOLOGNA            | 024     | ٠  |
|     | BOIC812001        | ISTITUTO                | I.C. N.2 BOLOGNA           | VIA SEGANTINI 31   | 40133 | BOLOGNA            | 024     | ٠  |

🗢 - Istituto non selezionato

🔗 - Istituto già selezionato